### UMPQUA HEALTH ALLIANCE Provider Portal Sign-Up Guide

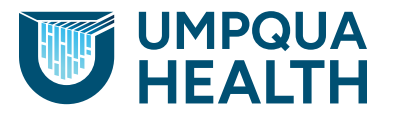

Follow this step-by-step instructions to sign-up for the provider portal. After submitting your request, check your email; including your SPAM folder as you must verify your email address, or your request will not be received. Once approved, you will be granted access within one to seven business days.

# 1. To sign-up for the provider portal, visit: *help.ayin.com*

| Ayın Health<br>Solutions   | a Cardina                                                                                                    |
|----------------------------|----------------------------------------------------------------------------------------------------|
| Con-                       | Sector Contractor                                                                                                    |
| Annual State of Concession | The last big for the statistic of the second second |

2. Select "Sign in" in the top right corner.

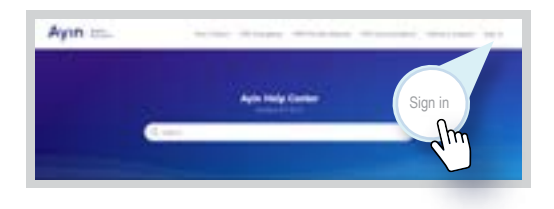

## 3. In the new window, in the bottom left corner, select "Sign up."

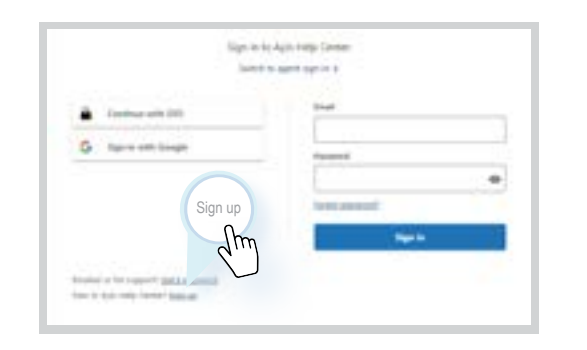

Page 1 | Umpqua Health | February, 2025

 Phone: 541-229-4842

 Toll free: 866-672-1551

 TTY: 541-440-6304 | 711

**Email:** UHQualityImprovement @umpquahealth.com Website: www.umpquahealth.com Address: 3031 NE Stephens Street, Roseburg, OR 97470

4. Sign up to Ayin Help Center using your full name and email address.

| -             |                                                 |
|---------------|-------------------------------------------------|
| witness broad | to set by your tonal address and it<br>gots to: |
| despired for  | 17, information of Charlows are det             |
| -             |                                                 |
|               |                                                 |
| No. and       |                                                 |
|               |                                                 |
|               | Sign un                                         |
|               | Sign up                                         |

5. After signing up, sign into the Help Center and select "Submit a request" in the top menu.

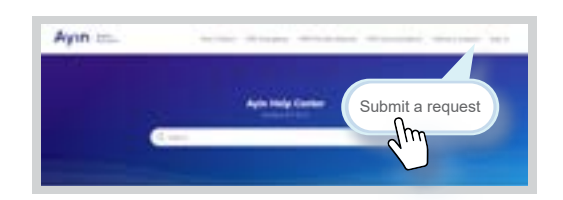

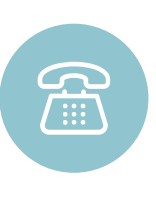

#### Need Help?

AYIN Health Solutions Phone: 503-584-2169 Opt 2 Email: <u>support@ayin.com</u> Website: <u>www.ayin.com</u> 6. Submit a ticket directly to Ayin for access by selecting, "I am with a provider office."

| Ayın =                | And State 1941 Surgery - Hardware Survey 198 |
|-----------------------|----------------------------------------------|
| an ma lanar - lanni i |                                              |
|                       | Submit a request                             |
|                       | I am with a provider office                  |
|                       | dim                                          |
|                       | Carroll of sold star                         |
|                       | Types a factorer or against                  |

#### 7. Then select "Submit a Request."

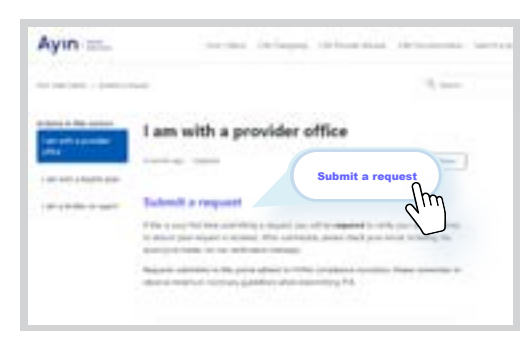

8. From the drop-down options, select "I am with a provider office" then, complete the required fields.

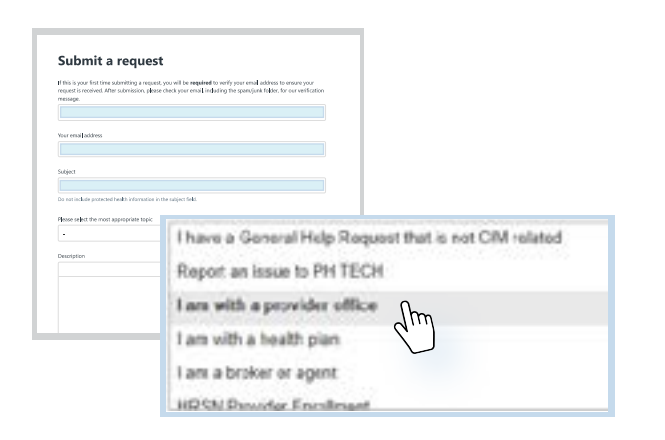

9. In the most most appropriate topic field, choose "[CIM support] New CIM account access or troubleshoot an access issue."

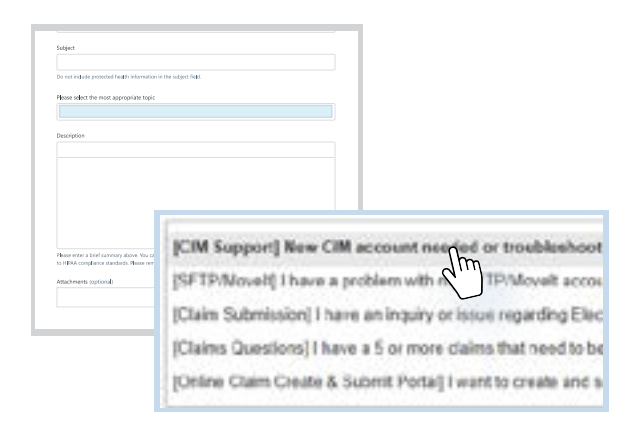

### 10. In the issue selection field, choose "New CIM account needed."

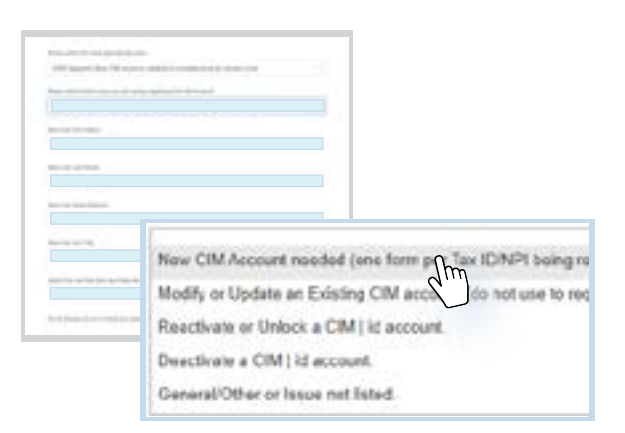

## 11. Fill out the rest of the form, ensuring all required (\*) fields are completed.

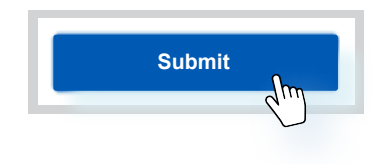

Page 2 | Umpqua Health | February, 2025

 Phone: 541-229-4842

 Toll free: 866-672-1551

 TTY: 541-440-6304 | 711

**Email:** Qualityofcareconcern @umpquahealth.com Website: www.umpquahealth.com Address: 3031 NE Stephens Street, Roseburg, OR 97470